# 昌吉州公共资源交易平台 投标人操作手册 V1.3

| 前序工作                            | 1          |
|---------------------------------|------------|
| 投标报名                            | 1          |
| 2.1 账号登陆                        |            |
| 2.2 投标报名/撤销报名                   | 2          |
| 2.3 招标文件领取                      | 5          |
| 2.4 缴纳保证金                       | 7          |
| 2.5 答疑澄清文件领取(如有)                | 8          |
| 投标文件上传                          |            |
| 3.1 文件上传                        |            |
| 3.2 模拟解密                        |            |
| 3.3 投标文件撤回                      | .错误!未定义书签。 |
| 其他操作流程                          |            |
| 4.1 控制价文件领取                     |            |
| 4.2 结果通知书查看                     |            |
| 4.3 施工销号【只有住建项目需要走,交通、水利项目不需要走】 |            |
| 4.4 复议签章确认                      | 14         |
|                                 | 前序工作       |

### 目录

## 一. 前序工作

投标单位参与网上招投标活动时需提前完成 IE 浏览器设置、驱动下载安装、 企业诚信库入库操作(状态需为审核通过),如未完成以上操作,请参考:

《昌吉州公共资源交易平台基本信息库入库操作手册》 操作手册下载地址:

http://www.cjzwfw.cn/cjggzy/fwzn/004004/tradingCommon.html

## 二. 投标报名

### 2.1 账号登陆

流程:访问会员端地址,进行账号登陆操作。 昌吉州公共资源交易网地址:http://www.cjzwfw.cn/cjggzy/ 公共资源交易网,会员端登陆入口指示图:

|     |                  |                    | • 关于新疆站欣方侦上程咨词服务有限公司违反      | 2022-07-19 | へ思想、ヘモペッテロのAM | ALTOGRAM DELAGRAM    |              |
|-----|------------------|--------------------|-----------------------------|------------|---------------|----------------------|--------------|
| 178 |                  |                    | ● 昌吉州公共资源交易平台关于执行《昌吉州公      | 2022-06-30 | 开标二厅          | 时间: 11:00            |              |
| 9   |                  |                    | • 关于昌吉州政务服务和公共资源交易管理局清      | 2022-06-24 | 吉木萨尔县大有镇渭户村   | 打广泉下村产业发展<br>DII=F23 |              |
| ij  |                  |                    | • 关于昌吉州公共资源交易平台启用投标保证金      | 2022-06-17 | 开标二厅          | gmanac)<br>时间: 11:30 |              |
| 120 | 946-2000<br>===# | 小井溶液亦見平台不田南开标士     | ● 关于昌吉州房屋建筑和市政基础设施工程招投      | 2022-06-10 | 昌吉州自然资源局吉木商   | 家县北庭工业园区             | Q            |
|     |                  |                    |                             |            | - 场地使         | 目情况 ➡                | 主管部门登录       |
|     |                  |                    |                             |            |               |                      |              |
|     |                  |                    | ━━━交易信息 ■                   |            |               |                      | E            |
| (   | 建设工程             | 交通工程 水利工程          | 政府采购 产权交易 矿业交易              | 易 土地交易     | 其它交易          | 非招标方式                | 专家阿上注意<br>登录 |
| 1   | 切后八生             | 昌吉州阜康市2022年市政道路建设及 | 配假设施政造项目第四标段博峰西路供水管线提升改造    | (南华路-迎宾路)  | 【正在进行中】       | 2022-08-09           | 2            |
| 1   | 10.10/27         | 呼图整县2022年农村人居环境整治项 | 目工程总承包(二次)【正在进行中】           |            |               | 2022-08-07           | 市场交易主体       |
|     | 澄清公告             | 昌吉州阜康市产业园区基础设施建设I  | 页目(二期)第六标段施工【正在进行中】         |            |               | 2022-08-06           | <u></u>      |
|     | 异议回复             | 昌吉州阜康市产业园区基础设施建设现  | <b>页目(二期)第十一标段施工【正在进行中】</b> |            |               | 2022-08-06           | (A)          |
|     | 中标候选人公示          | 昌吉州阜康市产业园区基础设施建设   | 页目(二期)第六标段、第十一标段监理【正在进行中】   |            |               | 2022-08-06           | 专家审核登录       |
|     | <b>动运行用</b> 八件   | 昌吉州阜康市产业园区基础设施建设I  | 页目(二期)第一标段监理【正在进行中】         |            |               | 2022-08-06           |              |
|     | 中旬后来公言           |                    | 查看更多>                       |            |               |                      |              |
|     | 重新招标             |                    |                             |            |               |                      |              |

会员端登陆页面:

### 昌吉州公共资源交易平台

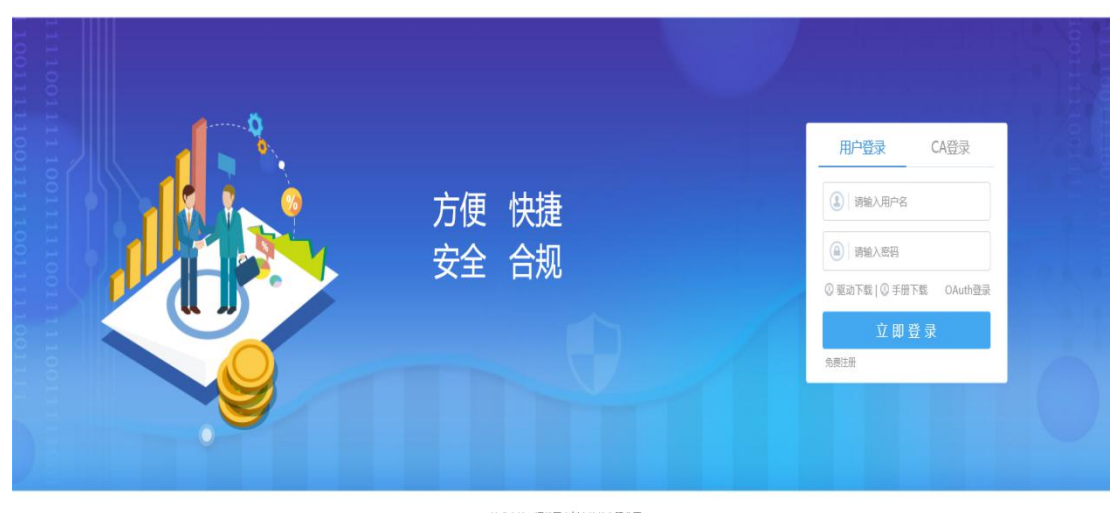

#### 技术支持: 江苏国泰新点软件有限公司

### 2.2 投标报名/撤销报名

登录系统后,在会员端首页,点击选择"公告中"选项,并选择招标类型: 工程建设、政府采购等

| 昌吉州公共           | 共资源交易     | 平台              |            |                |            |               | 〔))<br>招标公告 |         | 中标项目         | <b>6</b> |
|-----------------|-----------|-----------------|------------|----------------|------------|---------------|-------------|---------|--------------|----------|
| - 工程 :          | 采购 权益交易   | 土地 矿业权          |            |                |            |               |             |         | 关键字          | t.α      |
| A IR            | 公开招标      | © IÆ            | 公开指标       | © IÆ           | 公开指标       | © I∉          | 公开招标        | © IÆ    |              | 公开指标     |
| E65210039050000 | 42001001  | A6500003901000  | 023001006  | A6500003901000 | 023001005  | A650000390100 | 0023001004  | A650000 | 390100002300 | 01003    |
| 标准材料设备采购一标度     |           | 小张新疆范本测试二轮      | 新疆设备范本二轮03 | 小张新疆范本测试二轮制    | 而遭设备范本二轮02 | 小张新疆范本测试二笔    | 新疆设备范本二轮01  | 小张新疆范   | 本测试二轮新疆设计    | H范本二轮03  |
| 招标文件金额          | 0元        | 招标文件金额          | 1元         | 招标文件金额         | 1元         | 招标文件金额        | 1元          | 招标文件金   | 籔            | 1元       |
| 保证金金额           | 无         | 保证金金额           | 无          | 保证金金额          | 无          | 保证金金额         | 无           | 保证金金额   |              | 无        |
| 开标时间            | 智未确定      | 开标时间            | 暫未确定       | 开标时间           | 智未确定       | 开标时间          | 智未确定        | 开标时间    |              | 督未确定     |
|                 |           |                 |            |                |            |               |             |         |              |          |
| © I#            | 公开招标      | © I#            | 公开招标       |                |            |               |             |         |              |          |
| A65000039010000 | 23001002  | A6500003901000  | 023001001  |                |            |               |             |         |              |          |
| 小张新疆范本测试二轮新     | 禮设计范本二轮02 | 小张新疆范本测试二轮      | 听疆设计范本二轮01 |                |            |               |             |         |              |          |
|                 |           |                 |            |                |            |               |             |         |              |          |
| 招标文件金额          | 0元        | 招标文件金额          | 1元         |                |            |               |             |         |              |          |
| 招标文件金额<br>保证金金额 | 0元<br>无   | 招标文件金额<br>保证金金额 | 1元<br>无    |                |            |               |             |         |              |          |

选中公告,点击 "我要参与"按钮,进入项目详情页面。 进行报名操作,如图:

#### 昌吉州公共资源交易平台基本信息库入库操作手册 V1.2

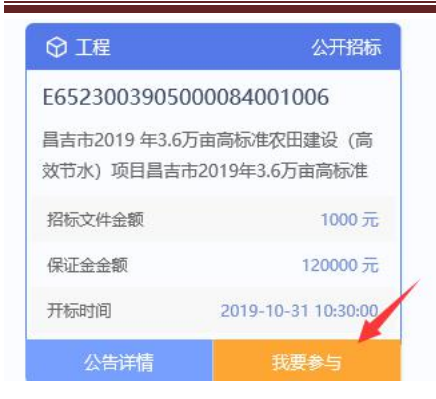

### 报名详情页:填写完成基本信息后,点击左上角我要报名

| 投标截止时间: 2022-08-12 12:00<br>投标其他条件: |                                                                        | 公告发布时间: 2022-07-22 到 2022-08-12                                                                 |                                                           |
|-------------------------------------|------------------------------------------------------------------------|-------------------------------------------------------------------------------------------------|-----------------------------------------------------------|
| 单位具备[市政公用工程·市政公                     | 用工程三级)(含)以上,项目负责人具备(注册                                                 | 二级建造师·市政公用工程](含)以上并且[注册二<br>统一社会信用代码:                                                           | 级建造师·机电工程](含)以上并且[安全生产考核合格证B证](含)以上<br>123205824672246656 |
| 联系人: * 123                          |                                                                        | 联系电话:                                                                                           |                                                           |
| 联展手机: * 13565402581                 |                                                                        | 联系邮箱:                                                                                           | •                                                         |
|                                     | 股标题能条件:<br>单位具备[市政公用工程 市政公<br>企业名称: 陈地<br>聚長人:*123<br>联展手机:*1355402501 | E 原则能操件:<br>单位具备(市政公用工程市政公用工程三级)(含)以上,项目负责人具备(注册)<br>企业名称: 称地<br>聚系人:* 123<br>联系手机:* 1355402531 | REI現積無件:<br>单位具备(市政公用工程-政)(含)以上,项目负责人具备(注册                |

操作完成后,如果想要撤销投标或者更换项目经理,继续在招标公告--公告中找到项目,点 击查看报名,进去后点击左上角的"修改保存"可以修改项目经理,"撤销报名"撤销后可 以再次报名。【如果已购买了招标文件,撤销报名后再次报名,则无需再缴纳标书费用】

| * 昌吉か                     | <b>州公共资源</b> 交           | 易平台                          |                         |                            | し》<br>招标公告                | ≫<br>我的项目 中             |                         |
|---------------------------|--------------------------|------------------------------|-------------------------|----------------------------|---------------------------|-------------------------|-------------------------|
| • I稿                      | 采购 权益交                   | 竭 土地 矿业                      | 权                       |                            |                           | ×                       | 字搜索                     |
| � ፲程                      | 公开招标                     | ♥ I程                         | 公开招标                    | ◎ 工程                       | 公开招标                      | ◎ 工程                    | 公开招标                    |
| E65230039050<br>昌吉市三工镇群众3 | 000902001001<br>文体活动中心项目 | E6523003905000<br>昌吉州阜康市横一路消 | 9901001001<br>防中队执勤楼及附属 | E652300390500<br>昌吉市人民医院医疗 | 00898001001<br>救治中心体系建设项目 | E6523003905<br>昌吉州呼图壁县集 | 000906001001<br>中供热管网工程 |
| 招标文件金額                    | 1000元                    | 招标文件金额                       | 500元                    | 招标文件金额                     | 2000 元                    | 招标文件金额                  | 1000元                   |
| 保证金金额                     | 128000 元                 | 保证金金额                        | 160000元                 | 保证金金额                      | 800000元                   | 保证金金额                   | 500000 元                |
| 开标时间                      | 2020-09-28 10:30:00      | 开标时间                         | 2020-09-28 11:00:00     | 开标时间                       | 2020-09-28 11:00:00       | 开标时间                    | 2020-09-28 11:30:00     |
| 公告详情                      | 查看报名                     |                              |                         |                            |                           |                         |                         |
| ◎ 工程                      | 公开招标                     | ☞ 工程                         | 公开招标                    | ◈ 工程                       | 公开招标                      | ♀Ⅰ程                     | 公开招标                    |
| E65230039050              | 000901002001             | E6523003905000               | 898001002               | E652300390500              | 00906001002               | E6523003905             | 000894001001            |
| 昌吉州阜康市横一路                 | 各消防中队执勤楼及附属              | 昌吉市人民医院医疗救                   | 治中心体系建设项目               | 昌吉州呼图壁县集中                  | 供热管网工程(监理)                | 昌吉州阜康市医疗                | 废物处理项目扩能升级              |
|                           | 500 T                    | +71+                         | F 00 -                  |                            | 500 =                     | +77+                    | F00 = 4                 |

### 昌吉州公共资源交易平台基本信息库入库操作手册 V1.2

| 🗮 9 EBE E DK-BXXXX+B E BERKEARDY(HAUCH E LEBEX () E LEBEX E E FRANK E AND A CARACTER AN AND A CARACTER A CARACTER A CARA | • •••   |
|----------------------------------------------------------------------------------------------------|---------|
| 充善投与之思                                                                                                    | ×       |
|                                                                                                    |         |
| 01 标款(四)信息                                                                                                    | $\odot$ |
| 02 投标资格条件 查普洛林公告版文                                                                                                    | $\odot$ |
| 会议观察要求: [传统会开耳录-168公开耳至三颗(含)以上                                                                                                    |         |
| 项目会是人类回答文: [注册二级超选师·市政公用工程](命以上并且 [注册二级超选师·利电工程](合以上 并且 [经全生产考核合物证目证](合)以上                                                                                                    |         |
| 投稿单止时间: 2022-08-12 12:00 公告政师时间: 2022-07-22 到 2022-08-12                                                                                                    |         |
| 投稿MBB/中:                                                                                                    |         |
| 03 橫写信息 您已确认您单位具备(市政公用工程一块)(合)以上,项目负责人具备(注册二级建造师市政公用工程)(合)以上并且(注册二级建造师机电工程)(合)以上并且(安全生产考核合格证B证)(合)以上                                                                                                    | $\odot$ |
| 企业在称: 跨线                                                                                                    |         |
| 联邦人: * 123 联邦伸折:                                                                                                    |         |
| 联系评例: * 13565402531 联系邮箱: * 951807730@qa.com                                                                                                    |         |
|                                                                                                    |         |
|                                                                                                    |         |
|                                                                                                    |         |
|                                                                                                    |         |
|                                                                                                    |         |

### 投标报名操作完成后,点击"我的项目"按钮,如图:

| 昌吉州公共          | 共资源交易                         | 易平台                      |                          |                                 |                           |                     | <ul> <li>①</li> <li>招标公告</li> <li>〇</li> <li>〇</li> <li>〇</li> <li>日</li> <li>日<th>□<br/>□目    中标项目</th><th>🧈 🕑</th></li></ul> | □<br>□目    中标项目 | 🧈 🕑      |
|----------------|-------------------------------|--------------------------|--------------------------|---------------------------------|---------------------------|---------------------|----------------------------------------------------------------------------------------------------|-----------------|----------|
| 全部 - 工程        | 采购 权益交易                       | 土地 矿生                    | 612                      |                                 |                           |                     |                                                                                                    | 关键字搜索           | Q        |
| ¢              | ) 工程                          | алаы 🚺                   | 0 IE                     | 公开招标 🚺                          | © I≋                      | анны ႐              | © I≋                                                                                                    | 公开招标 🚺          |          |
| E6             | 652300390500005<br>征金入账明细查询二标 | 58002001<br>®( <b>M)</b> | E65230039050<br>保证金入账明细查 | 000058001001<br>每一振殿( <b>网)</b> | E65230039050<br>保证入账查询二标机 | 000056003001<br>廃   | E65230039050000<br>保证入账查询二标段                                                                                                    | 56002001        |          |
| 招              | 版文件金额                         | 0元                       | 招核文件金额                   | 0 元                             | 招标文件金额                    | 0元                  | 招标文件金额                                                                                                    | 0元              |          |
| ( <del>P</del> | 证金金额                          | 20000 元                  | 保证金金额                    | 10000 元                         | 保证金金额                     | 1000 元              | 保证金金额                                                                                                    | 1000 元          |          |
| Ŧ              | 報时间 2X                        | 19-07-23 10:00:00        | 开标时间                     | 2019-07-22 17:00:00             | 开标时间                      | 2019-07-19 12:00:00 | 开版时间                                                                                                    | 賢末确定            |          |
| ¢              | ) 162                         | 公开招标 🚺                   | \$ IE                    | 公开招标                            | © IE                      | 公开服际 🚺              | © I∉                                                                                                    | 公开招标            |          |
| E6             | 52300390500005                | 5002001                  | E65230039050             | 000055001001                    | E65230039050              | 000051001001        | E65230039050000                                                                                                    | 51002001        |          |
| 681            | 证金期试项目模拟入账。                   | 及查询二标段                   | 保证金衡试项目模                 | 以入账及查询一标段                       | 标书支付平台测试                  | 项目一标规               | 标书支付平台测试项目一                                                                                                    | 病段              |          |
| 指              | 板文件金額                         | 0元                       | 招标文件金额                   | 0.01 元                          | 资审文件全额                    | 0.01 元              | 招标文件金额                                                                                                    | 0.01 元          | <u> </u> |
| (Re            | 征金金额                          | 1000元                    | 保证金金额                    | 1000 元                          | 保证金金额                     | 无                   | 保证金金额                                                                                                    | 无               |          |
| 开              | 前时间 20                        | 19-07-18 00:00:00        | 开稿时间                     | 2019-07-17 00:00:00             | 开稿进行的                     | 暫未确定                | 开稿时间                                                                                                    | 暫未确定            |          |

#### 昌吉州公共资源交易平台基本信息库入库操作手册 V1.2

| 点击"项    | 目流程"                         | 按钮                   |                           |                                |                         |                     |                           |                   |     |
|---------|------------------------------|----------------------|---------------------------|--------------------------------|-------------------------|---------------------|---------------------------|-------------------|-----|
| 昌吉尔     | 州公共资源交                       | 易平台                  |                           |                                |                         |                     | 〔〕)<br>招标公告   ●           | 会 □<br>納项目 中标项目   | 🥜 🗵 |
| 全部 - 工程 | 采购 权益交                       | と易 土地 矿)             | 比权                        |                                |                         |                     |                           | ( ×#72%           | a)  |
|         | ⊕ I#                         | 公开招标 🚺               | © IE                      | 公开招标 🚺                         | ⊕ IN                    | 公开招标 🚺              | © I≋                      | 公开招标 🚺            |     |
|         | E6523003905000<br>保证金入账明细查询二 | 0058002001<br>·标段(网) | E65230039050<br>保证金入账明细查》 | 00058001001<br>町一板段( <b>隊)</b> | E6523003905<br>保证入账查询二标 | 000056003001<br>段   | E6523003905(<br>保证入账查询二级) | 000056002001<br>ඳ |     |
|         | 拍人文件金额                       | 0元                   | 招标文件金额                    | 0元                             | 招标文件金额                  | 0元                  | 招标文件金额                    | 0元                |     |
|         | 保证金金                         | 20000 元              | 保证金金额                     | 10000 元                        | 保证金金额                   | 1000 元              | 保证金金额                     | 1000 元            |     |
|         | 开版时间项目详惯                     | 2019-07-23 10:00:00  | 开标准加制                     | 2019-07-22 17:00:00            | 开顿时间                    | 2019-07-19 12:00:00 | 开稿时间                      | 解末确定              |     |
|         | © I#                         | 公开招标 🚺               | © I#                      | 公开招标                           | O IE                    | 公开招标 🚺              | © IE                      | 公开招标              |     |
|         | E6523003905000               | 0055002001           | E65230039050              | 00055001001                    | E6523003905             | 000051001001        | E65230039050              | 000051002001      |     |
|         | 保证金测试项目模拟入                   | 账及查询二标段              | 保证金测试项目模拟                 | 以入账及查询一标段                      | 标书支付平台测试                | 项目一标段               | 标书支付平台测试                  | 项目一标段             |     |
|         | 招标文件金额                       | 0元                   | 招标文件金额                    | 0.01 元                         | 资审文件金额                  | 0.01 元              | 招标文件金额                    | 0.01 元            | Ŧ   |
|         | 保证金金额                        | 1000元                | 保证金金额                     | 1000 元                         | 保证金金额                   | 无                   | 保证企金额                     | 无                 |     |
|         | 开标时间                         | 2019-07-18 00:00:00  | 开新时间                      | 2019-07-17 00:00:00            | 开顿时间                    | 新来教堂                | 开标时间                      | 经未确定              |     |

进入详情页面后,可以看到项目进程

|              | 保证金入账       | 明细查询(二标段)                      | 2 查看投标信息                    |
|--------------|-------------|--------------------------------|-----------------------------|
| 项目管理         |             | 🗖 Baat 🧧 UAT 🔲 Asat            | 已开标开标场地<br>2019-07-23 10-00 |
|              | 投标阶段 7 开/评  | <mark>系阶段</mark> 定标后阶段         |                             |
| i 招标文件领取 ✓   | 投标保证金       | ·送到解密 ! 结果通知书直着                |                             |
| ! 答疑澄清文件领取 ! | 上传投标文件 1 评社 | 5( <b>8)</b> -7605 <b>(2</b> ) | E entreica                  |
| · 控制价文件领取    |             |                                | Files                       |
|              |             |                                |                             |
|              |             |                                |                             |
|              |             |                                |                             |
|              |             |                                | 握问 异议 投诉                    |

2.3 招标文件领取

| 管理       |                                         |                   | 🔲 已完成 | : 🧧 进行中 🔤 未完成 | 〇〇 已开标 开标场地      |
|----------|-----------------------------------------|-------------------|-------|---------------|------------------|
| 投标前阶段    | 9 投标阶段                                  | ▶ 开/评标阶段          |       | 定标后阶段         | 2019-07-22 17:00 |
|          |                                         |                   |       |               |                  |
| i 招标文件领取 | ✓ 投标保证金                                 | ! 开标签到解密          | !     | 结果通知书查看       | 三 結果通知书          |
| ~        | 1 1 1 1 1 1 1 1 1 1 1 1 1 1 1 1 1 1 1 1 | 2 172471021001100 | 7     |               | <b>民</b> 查看踏勘记录  |
| 各规道消又件须取 | 上传投标又件                                  | 计标道清回复            |       |               | <b>③</b> 保证金曲询   |
| 控制价文件领取  |                                         |                   |       |               |                  |
|          |                                         |                   |       |               |                  |
|          |                                         |                   |       |               |                  |
|          |                                         |                   |       |               |                  |
|          |                                         |                   |       |               |                  |
|          |                                         |                   |       |               |                  |

进入领取界面后,会显示标书费用,点击"网上支付"按钮(无标书费用的

### 可直接下载)。

| NOCKIT I NU       |                                     |   |
|-------------------|-------------------------------------|---|
| 01 招标项目信息         |                                     | ⊗ |
|                   | 招标项目编号: E6523003905005368004        |   |
|                   | 招标项目名称: 国泰鹅试-金融首单验证一种元保储 (鹅试勿棚) 一工程 |   |
|                   | 标书题用: 0.00元                         |   |
| 02 标段(包)信息        |                                     | ⊗ |
| 03 下载流程           |                                     | 0 |
| 下载招               | 目标文件                                |   |
| 注: 请于2022年08月13日1 | 10时30分00秒前完善投标图息,否则会影响投标。           |   |
| 注意:下载招标文件已无需3     | 支付,请在上传投标文件处徽纳标书费并及时上传投标文件。         |   |
|                   |                                     |   |
|                   |                                     |   |
|                   |                                     |   |

### 选择支付方式后,进行网上支付操作,操作完成后会收到支付成功提示。

| 01 | 选择支付方式                          |  |
|----|---------------------------------|--|
|    | 本次支付農用網过移动印刷支付損職,透過將个人與蝦夷企业與蝦支付 |  |
|    | 1                               |  |
|    | TLB2C TLAUF2F TLWXF2F           |  |
|    |                                 |  |
|    | C                               |  |
|    |                                 |  |
|    | 请确保您选择的银行卡已开通了网上支付功能,否则将形法支付成功  |  |
|    | <b>确认</b> 变付                    |  |
|    |                                 |  |
|    |                                 |  |
|    |                                 |  |
|    |                                 |  |
|    |                                 |  |
|    |                                 |  |
|    |                                 |  |

### 完成支付操作后,选择下载招标文件

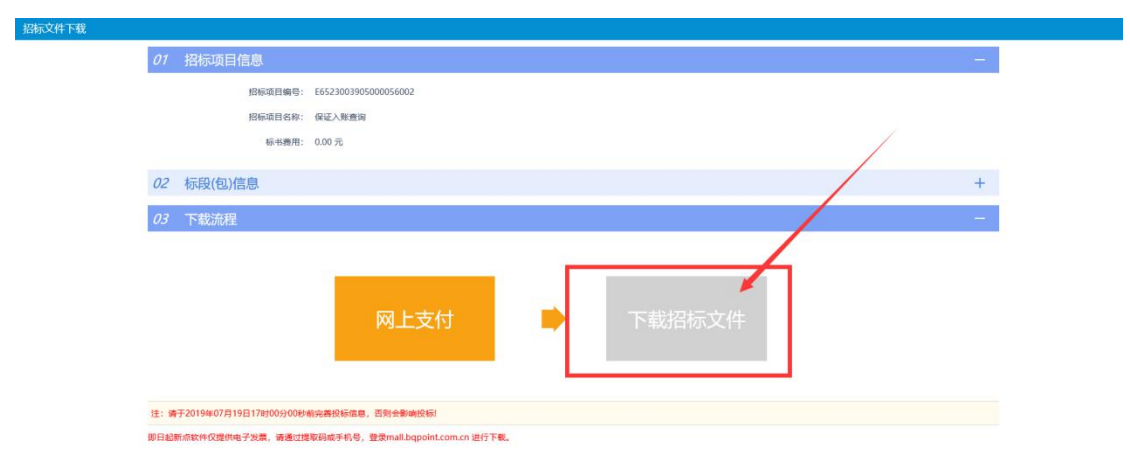

在招标文件领取页面,点击招标文件下载按钮,领取加密招标文件

| 01 交易文件附件 |             |              |    |
|-----------|-------------|--------------|----|
| 电子件名称     | 电子件列表(点击查看) |              | 说明 |
| (*)招标文件   |             | 招标文件<br>共1 个 |    |
| 图纸文件      | 无电子件        | 图纸文件         |    |
| 通用电子件     | 无电子件        | 通用电子件        |    |
| 招标文件备案表   | 尚未生成        | 招标文件备案表      |    |
| 招标人评委代表   | 无电子件        | 招标人评委代表      |    |
| 如图:       |             |              |    |

2.4 缴纳保证金

项目流程中,点击"投标保证金"流程按钮,进入网上缴纳页面

| 项目管理                  |                 | 🔲 2556 📕 864 🔳 #56 | 日井标 开标场地         |
|-----------------------|-----------------|--------------------|------------------|
| 12 lin de lin de      | 股标阶段 开/评标阶段     | 定标后阶段              | 2019-07-18 00:00 |
|                       |                 |                    |                  |
| i 船标文件领取 i            | 投标保证金 ! 开标签到解密  | ! 结果通知书查看          | 结果通知书            |
|                       |                 | _                  | 🗟 олинса         |
| ! 答疑澄涛文件领取 !          | 上传投版文件 1 评标澄清回复 |                    | 1 AU 243         |
| 1                     |                 |                    |                  |
| 1 12549461 X 44-3014K |                 |                    |                  |
|                       |                 |                    |                  |
|                       |                 |                    |                  |
|                       |                 |                    |                  |
|                       |                 |                    |                  |

进入详情页后,进行保证金缴纳(请注意核对项目子账号和金额)

| 07 保证金城纳须知        |                                     |                                                     |                    |                       |        |       |    |
|-------------------|-------------------------------------|-----------------------------------------------------|--------------------|-----------------------|--------|-------|----|
| 板段(包)编号:          | the second second                   |                                                     | 标段(包)名称:           | and the second second |        |       |    |
| 开始图1问:            | 2019-07-1                           |                                                     | 燃纳截止时间:            | 2019-07-              |        |       |    |
| 保证金金额:            | in a                                |                                                     |                    |                       |        |       |    |
| <del>7940</del> : | (户名:昌吉州政务服务和公共资                     | 速交易管理局;开户行:中国建设银行;子账号:                              |                    |                       |        |       |    |
| 特别提示:             | 一, 请使用企业基本产转入指出<br>二, 保证金额纳方式: 电路在线 | 授醒                                                  |                    | e) . Erriration;      |        |       |    |
| 02 保证金缴纳查询        | NUR                                 | 中国建設保行 意識問題: 累计修<br>カ 元,最终再改会版为"<br>数纳成功,最终有效数纳金额"; | 961毫、金額<br>元:<br>元 |                       |        |       |    |
| 继续产店;             |                                     |                                                     |                    |                       |        |       |    |
| <b>查询结果</b> :     | 中國建設銀行 查询结束: 東計像<br>素纳成功,最终有双素纳金额:  | 5                                                   | <b>御</b> 定         |                       |        |       |    |
| 03 退款信息           |                                     |                                                     |                    |                       |        |       | -  |
| 水 入和时间 到料金都白      |                                     | 们放入户后                                               |                    | 支付期目                  | 210/28 | BRIER | 業注 |

### 特别提醒:

1投标保证金缴纳账户必须使用企业基本账户(需与诚信库基本户信息保持一致)

2.对公账户工作日下午 5 点扎帐,周六周日等节假日不进行保证金支付划转,请及时支付投 标保证金并查询到账结果

## 2.5 答疑澄清文件领取(如有)

项目流程中,选择答疑澄清文件领取,操作步骤同"招标文件"领取环节。

|                 |               |                |         |   | CONTRACT TRACAZAN |
|-----------------|---------------|----------------|---------|---|-------------------|
| 项目管理            | 104-59750     | 开心的情况          |         |   | 2019-07-18 00:00  |
|                 |               |                |         | 项 |                   |
| 1 招标文件领取        | i 投标保证金       | ! 开标签到解出       | ! 结束通知书 |   | 林果潮知书             |
|                 | LUEVIEWO      | 1 000000       |         |   | б, мажала         |
| 1 TIREGUMXATOOR | 114/2/9/.X.14 | L HYDRIGANNESS |         |   | <b>(111140)</b>   |
| ! 控制价文件领取       |               |                |         |   |                   |
|                 |               |                |         |   |                   |
|                 |               |                |         |   |                   |
|                 |               |                |         |   |                   |
|                 |               |                |         |   |                   |

## 三. 投标文件上传

特别提醒:完成招标文件下载后,请下载新点投标制作软件进行招标文件内容 预 览 和 投 标 文 件 的 制 作 (https://download.bqpoint.com/download/downloaddetail.html?SourceFrom=Ztb&Z tbSoftXiaQuCode=2411&ZtbSoftType=tballinclusive)。

上传投标文件之前,请先完成 CA 证书绑定操作。点击

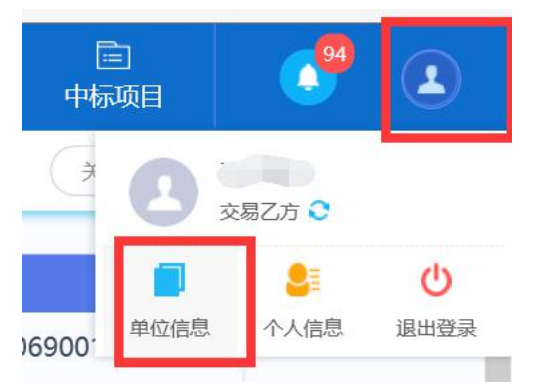

昌吉州公共资源交易平台基本信息库入库操作手册 V1.2

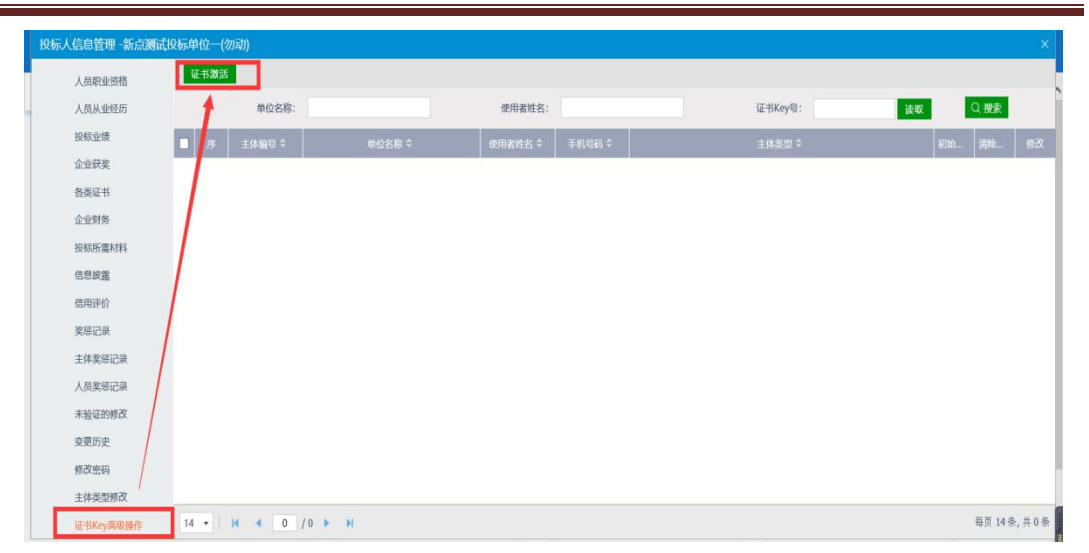

点击选择, 左侧流程栏中的"证书 key 高级操作", 插上单位 CA 证书, 点击"证书激活"按钮, 进入绑定页面, 如图:

- 1、点击读取证书按钮
- 2、读取证书后,输入使用者姓名
- 3、勾选用户类型

Epaint新点

- 4、点击"激活按钮"
- 5、在下方,证书信息中,可以看到已完成绑锁的记录

至此,绑锁流程已经完成!(完成绑锁后,不仅可以通过密码账号的方式,登 陆系统,也可以通过 CA 证书来登陆系统登陆)。

| <i>01</i> i          | 证书信息激活                  |                                                        |                   |                                         |          |             |                 | - |
|----------------------|-------------------------|--------------------------------------------------------|-------------------|-----------------------------------------|----------|-------------|-----------------|---|
|                      | 单位名称:                   | ÷                                                      | 统一社会信用代码:         |                                         |          |             |                 |   |
|                      | 使用者姓名:                  | * 测试                                                   | 身份证号码:            |                                         |          |             |                 |   |
|                      | 手机号码:                   |                                                        | 办公电话:             |                                         |          |             |                 |   |
|                      | 其他联系方法:                 |                                                        | 电子信箱:             |                                         |          |             |                 |   |
|                      | 通讯地址:                   |                                                        | 邮政编码:             |                                         |          |             |                 |   |
|                      | 用户类型:                   | ☑ 建设单位 ☑ 采购单位 □ 施工单位 □ 监理单位 □ 勘察单位 □ ☑ 土地矿仅凭买人 ☑ 产权党买人 | 〕设计单位 ✔ 供应商 ✔ 招标代 | 里 🗌 项目管理 🗹 꾖                            | 购代理 🗌 拍詞 | 愛代理 🗌 咨     | 询企业             |   |
|                      | 是否信息管理员:<br>证书Key号:     | ○ 是 ○ 否<br>・ 〕  读版证书                                   | 激活                |                                         |          |             |                 |   |
|                      | 介质硬件号:                  | 0. 7                                                   | 月本土街:             | ✓ 문                                     |          |             |                 |   |
|                      |                         |                                                        | EqTW.             |                                         |          |             |                 |   |
| <i>02</i> i          | 证书信息                    |                                                        | EILW.             |                                         |          |             |                 | _ |
| <i>02</i> )<br>若要删除i | 证书信息<br>已激活的CA锁,请联系系统管理 | R,点击[证书Key管理]-[证书Key高级操作]原单完成删除操作                      | лен тру.          | T D T D T T D T T T T T T T T T T T T T |          | 10711-16-23 | 17140 /linet-TC | - |

## 3.1 文件上传

项目流程选择: 上传投标文件

|                 | 保证       | 金入账明细查询  | (二标段)             | 2 查看投标信息         |
|-----------------|----------|----------|-------------------|------------------|
| 项目管理            |          |          | 🔜 已完成 📒 进行中 🔜 未完成 | 100 已开标开标场地      |
| 投标前阶段           | 投标阶段     | 开/评标阶段   | 定标后阶段             | 2019-07-23 10:00 |
|                 |          |          |                   |                  |
| <b>i</b> 招标文件领取 | ✓ 投标保证金  | ! 开标签到解密 | ! 结果通知书查看         | ■ 結果通知书          |
|                 |          |          |                   | 民 查有然例记录         |
| ! 答疑澄清文件领取      | ! 上传投标文件 | i 评标澄清回复 |                   |                  |
|                 |          | ×        |                   | ♥ 保证金查询          |
| ! 控制价文件领取       |          |          |                   |                  |
|                 |          |          |                   |                  |
|                 |          |          |                   |                  |
|                 |          |          |                   |                  |
|                 |          |          |                   |                  |
|                 |          |          |                   |                  |

在文件上传页面,点击"上传投标文件"按钮,如图:

|                        | Main Hindarth California Conc |
|------------------------|-------------------------------|
| 项目                     | 名称:                           |
| 分包                     | 编号:                           |
| 分包                     | 名称:                           |
| 采频                     | 单位: ( )                       |
| 开标                     | 时间:                           |
| 标准                     | HID: (                        |
| 02 上校选择                | 【文件未递交】                       |
| ★ 请点击按钮」<br>回投标文件!     | 传投标文件,可以在投标截止时间前,修改或撤<br>模拟解密 |
| ★ 如果要重新」               | 传投标文件,必须将上次上传的投标文件撤回才         |
| and sensitive in 125 ( |                               |

点击"选择文件上传"按钮,将投标制作工具中生成的加密投标文件,上传 到系统中。

| Epoint新点 | 昌吉州公共资源交易平台基本信息库入库操作手册 V1.2                       |
|----------|---------------------------------------------------|
| 上传文件     |                                                   |
|          | 02 上传操作<br>★: 请上传后缀名为hnstt类型的文件!<br>★ 请点击按钮上 模拟解密 |

## 3.2 模拟解密

在文件上传完成后,可点击"模拟解密"按钮,进行解密测试(需插企业锁,即投标文件制作时,生成文件的加密锁),此环节为开标解密测试,如图:

| 招标项目信息                                                                                    |                                                                                                    |                          |                            |
|-------------------------------------------------------------------------------------------|----------------------------------------------------------------------------------------------------|--------------------------|----------------------------|
| 招标项目编号: CJ<br>招标项目名称: [<br>标段编号: CJ<br>标段名称: [<br>招标关机; 颜<br>招标类别: 施<br>开标时间: 20<br>标准时间: | S20190715010001<br>(期试项目) ZY確业房筆測试项目<br>JS2019071501000101001<br>(期试項目) ZY向下取整測试勿动-标段1<br>助式人1<br>ET<br>019/8/20 9:00:00 | 招标代理: 新霉達业<br>招标方式: 公开招标 | 建设工程项目管理有限公司               |
| 上传操作 【文件已递交                                                                               | <b>冬</b> ] 系统提示                                                                                                    |                          |                            |
|                                                                                           |                                                                                                    | 模拟解密成功,请在开标时携带此CA锁进行解密!  |                            |
| ★ 请点击按钮上传投标交<br>或撤回投标文件!<br>★ 如果要重新上传投标交<br>回才可重新上传!                                      | 文件,可以在15<br>文件,必须将1                                                                                                    | 确定                       | i上加密用证书Key , 点击模拟解密按钮来对投标文 |
| ・ パクロングをなられるとのから<br>时间前完成20位、 適け传送会                                                       | alexheidauraenny, ( EXMMLL<br>被判断方逾明送达!                                                                                  |                          |                            |

## 四. 其他操作流程

## 4.1 控制价文件领取

项目流程中,选择"控制价文件领取"按钮,流程同"领取招标文件"。

| 项目管理       已完成       進行申       未成         扱与協助部       認行動部       認行動部       法       第         資       指示文件领取       資       投影保证金       1       开场运到解密       1       信用地設加市面面         1       空報信用文件领取       1       上市設版文件       1       市街酒商品質       1       成果通知部         1       空報信用文件领取       1       上市設版文件       1       市街酒商品質       1       ご       市賃需額記录 | 项目管理<br>□ 日知道   単符中   未完成<br>□ 日知道   単符中   未完成<br>□ 日知道   単符中   本元成<br>□ 日知道   単符中   本元成<br>□ 日知道   単行な<br>□ 日知道   単行な<br>□ 日知道   一 一 一 一 一 一 一 一 一 一 一 一 一 一 一 一 一 一                                                                                                    | 项目管理       日第6 単符中 未完成         以与線約12       以与線位         ガバギ物約2       定与広前位         道       投防保証金         1       近防保証金         1       近時保護         1       上市投防文件         1       注明約文件添取         1       上市投防文件         1       注明約文件添取         1       上市投防文件         1       比例約文件添取         1       比例約文件添取         1       比例約文件添取         1       比例約文件添取 |                 |                | 保证入账查询(: | 二标段)                                                             | 2 查看投标          |
|----------------------------------------------------------------------------------------------------|----------------------------------------------------------------------------------------------------|----------------------------------------------------------------------------------------------------|-----------------|----------------|----------|------------------------------------------------------------------|-----------------|
| i       取物文件物取       i       取物報道書       1       开标签到解密       !       採用通知书查書         !       新報道書文件物取       !       上作投稿文件       !       評标道書寫文       []       読載者話和記録         !       控制价文件物取       !       上作投稿文件       !       評标道書寫文       []       # 確認金合物                                                                                                    | 前日       前日       前日       第       第       1       1       1       1       1       1       1       1       1       1       1       1       1       1       1       1       1       1       1       1       1       1       1       1       1       1       1       1       1       1       1       1       1       1 <th1< th=""> <th1< th=""> <th1< th=""></th1<></th1<></th1<> | 前日百名         前日百名         前日百名         前日百名         前日百名         前日百名         前日百名         前日百名         前日百名         前日百名         前日百名         前日百名         「日日日日日日日日日日日日日日日日日日日日日日日日日日日日日日日日日日日日                                                                                                    | 项目管理<br>股标前阶段   | 投标阶段           | 开/评标阶段   | <ul> <li>已完成</li> <li>进行中</li> <li>未完成</li> <li>定标后阶段</li> </ul> | (で) 开评标场地智未预约!  |
| ! 新報道清文件初取       ! 上传投稿文件       ! 评标澄清篇数         ! 控制价文件初取       : 控制价文件初取                                                                                                    | ! 你能會清文件協取       ! 上传投版文件       ! 评标邀请函复         ! 拉樹位文件函取                                                                                                    | ! 答疑邀请文件领取       ! 上作投版文件       ! 评叛邀请回复         ! 控制约文件领取                                                                                                    | <b>i</b> 招标文件领取 | <b>i</b> 投标保证金 | ! 开标签到解密 | ! 结果通知书查看                                                        | 项目直看<br>首 给果通知书 |
| ! 控制的文件领取                                                                                                    | 1 轮船的文件物版                                                                                                    | 1 転帰位文件領収<br>在集文件直看                                                                                                    | ! 答疑澄清文件领取      | ! 上传投标文件       | ! 评标澄清回复 | ]                                                                | 直有常数记录          |
|                                                                                                    |                                                                                                    |                                                                                                    | ! 控制价文件领取       |                |          |                                                                  |                 |

## 4.2 结果通知书查看

项目流程中,点击"结果通知书查看"按钮。

|                     | 保证金入账明细查     | i询(二标段)             | 2 查看投标信息         |
|---------------------|--------------|---------------------|------------------|
| 项目管理                |              | 🔲 Caat 📕 Ulfi 🔲 *at | 日开标 开标场地         |
| ildifiaimina 💙 ildi | 前的 为 开/评标阶段  | 定际后阶段               | 2019-07-23 10:00 |
|                     |              |                     | 项目宣看             |
| 1 招标文件领取            | 投标保证金 开标签到解密 | ! 结果通知书查看           |                  |
| ! 答疑澄涛文件领取 ! 」      | 传投标文件        | -                   | 民 查看電腦记录         |
|                     |              |                     | <b>节</b> 保证金曲的   |
| ! 控制价文件领取           |              |                     |                  |
|                     |              |                     |                  |
|                     |              |                     |                  |
|                     |              |                     |                  |
|                     |              |                     |                  |

## **4.3** 施工销号【只有住建项目需要走,交通、水利项目不需 要走】

如果是中标单位,请在"中标项目"模块中找到该项目,电子项目流程,进 去后有施工销号申请按钮【如果没有此按钮,请联系招标代理,招标代理需要将 中标结果通知书走完,该按钮会自动出来】,施工销号流程发起后需要各县市招 标办初步审核,审核完成后有州住建局执法三大队复审

| ⊯ 昌吉                                                                                                    | 州公共资                                                                                                    | 源交易                                     | 易平台                                                                                                    |                                                  |                                                                                                    | 〔〕)<br>招标公告                                                                                                    |                   | 中标项目                                                                                                    |                                               |
|----------------------------------------------------------------------------------------------------|----------------------------------------------------------------------------------------------------|-----------------------------------------|----------------------------------------------------------------------------------------------------|--------------------------------------------------|----------------------------------------------------------------------------------------------------|----------------------------------------------------------------------------------------------------|-------------------|----------------------------------------------------------------------------------------------------|-----------------------------------------------|
| - 1                                                                                                    | <b>E程</b> 采购                                                                                                    |                                         |                                                                                                    |                                                  |                                                                                                    |                                                                                                    |                   | 关键字搜索                                                                                                    | С                                             |
| ☆ 工程                                                                                                    |                                                                                                    |                                         | 的工程                                                                                                    |                                                  | の T程                                                                                                    |                                                                                                    | ⑦ T程              |                                                                                                    |                                               |
| F652300390                                                                                                    | 15000384001001                                                                                                    |                                         | E65230039050                                                                                                    | 00382001003                                      | E652300390                                                                                                    | 5000204001001                                                                                                    | E65230            | 0390500021900                                                                                                    | 1001                                          |
| [国表测试] 7/                                                                                                    | d0609。水利流程                                                                                                    |                                         | 国表测试。小布丁测                                                                                                    | Rt_0609_ 京建小东丁测试                                 | LU32300330                                                                                                    | 3000204001001                                                                                                    | mi1225国           | 表测试项目1mi1225                                                                                                    | 国表測试招标                                        |
| 招标方式                                                                                                    |                                                                                                    | 开招标                                     | 招振方式                                                                                                    | 公开招标                                             | 招标方式                                                                                                    | 公开招标                                                                                                    | 招标方式              |                                                                                                    | 公开招标                                          |
| 开标时间                                                                                                    | 2020-06-05 09                                                                                                    | .45:00                                  | 开标时间                                                                                                    | 2020-07-06 08:30:00                              | 开标时间                                                                                                    | 2020-03-13 10:30:00                                                                                                    | 开标时间              | 2019-12                                                                                                    | -25 10:30:00                                  |
| 中标金额                                                                                                    | 32131312                                                                                                    | 2.00 元                                  | 中标金额                                                                                                    | 700036.20 元                                      | 中标金额                                                                                                    | 1222222.22元                                                                                                    | 中标金额              |                                                                                                    | 111111.11元                                    |
|                                                                                                    |                                                                                                    |                                         | ų                                                                                                    | 相流程                                              |                                                                                                    |                                                                                                    |                   |                                                                                                    |                                               |
| 今 工程                                                                                                    |                                                                                                    |                                         | ♥ 工程                                                                                                    |                                                  | ☞ 工程                                                                                                    |                                                                                                    | 令工程               |                                                                                                    |                                               |
| 652300390                                                                                                    | 5000220001001                                                                                                    |                                         | E65230039050                                                                                                    | 000499001001                                     | E652300390                                                                                                    | 5000157001001                                                                                                    | E65230            | 0390500021700                                                                                                    | 3001                                          |
| nj1225住建国泰                                                                                                    | §测试项目1mj1225住                                                                                                    | 建国泰                                     | 国泰测试-公路APP                                                                                                    | 测试                                               | 国泰测试项目名                                                                                                    | 称C20191028A-工程国泰测                                                                                                    | 项目名称。             | ‹dy1224验证01-工程                                                                                                    | 际段包名称                                         |
|                                                                                                    |                                                                                                    |                                         |                                                                                                    |                                                  |                                                                                                    |                                                                                                    |                   |                                                                                                    |                                               |
| 招标方式<br>idro)<br>:认证 (包) 昌吉隆                                                                                                    | 公<br>1993 📸 百度 🥑 昌吉                                                                                                    | 开招标<br>Tecloud 🕪 昌                      | 招标方式<br>唐堡皇机 包公司0A 《                                                                                                    | 公开招标<br>图 昌吉网站大师 包 阿克苏网站                         | 招标方式                                                                                                    | 公开招标<br><b>昨每日…</b>                                                                                                    | 招标方式<br>🚰 ▼ 🗟 ▼ 🗆 | → 页面(P) • ÷                                                                                                    | 公开招标<br>● 10<br>安全(S) ▼ 工具(C                  |
| 招标方式<br>idm<br>                                                                                                    | 公<br>网站 🖀 百度 🗐 昌吉<br>ま、 +ハ+二/ロンズイ                                                                                                    | 开招标<br>Secloud 🔶 몸                      | 招标方式<br>清壁金机 (名)公司のA (                                                                                                    |                                                  | 招标方式                                                                                                    | 公开招标<br>师每日                                                                                                    |                   | ★ ▼ 页面(P) ▼                                                                                                    | 公开招标<br>● 17<br>安全(S) ▼ 工具(C                  |
| 招标方式<br>idm<br>认证 包昌吉阿<br>花程<br>  管理 <u>注意</u>                                                                                                    | ☆<br>网站 曾 西東 包 昌吉<br>【: 投标保证金                                                                                                    | 开启标<br>Secloud ♥ ₽<br>全和保函              | 留际方式<br>吉堡垒机 回公司のA (<br>申 <b>请二选一</b> , 5                                                                                                    | 公开招标<br>ව 昌吉网站大师                                 | 招标方式                                                                                                    | 公开招标<br>游每日                                                                                                    |                   | <ul> <li>● ▼ 页面(P) ▼ :</li> <li>○ 已开标 测试:</li> <li>2020-07-06 (</li> </ul>                                                                                                | 公开指标<br>● 10<br>安全(S) ▼ 工具(O<br>円标<br>D8:30   |
| 招标方式<br>idam<br>一认证 包昌書詞<br>希程<br>目管理 <mark>注意</mark><br>投标前                                                                                                    | ☆<br>1994 會 画使 <i>更</i> 昌吉<br><b>1: 投标保证</b> €<br>前阶段                                                                                                    | 开招标<br>Secloud <sup>(</sup> 梁 星<br>全和保函 | 招标方式<br>高堡金机 包公司OA 《<br>申 <b>请二选一</b> , *<br>投标阶段                                                                                                    | 公开招标<br>副 書自网站大师 創 開売5月9站<br>请勿重复选择!             | 招标方式<br>III 信息系统项目管理<br>安                                                                                                    | 公开留际<br>师晦日<br>定标后前段                                                                                                    |                   | ■ ▼ 页面(P) ▼ 3<br>C开标 测试<br>2020-07-06(                                                                                                    | 公刑容标<br>● 1n<br>安全(S) ▼ 工具(O<br>円标<br>D8:30   |
| 留版方式<br>idu0)<br>に认证 包含的<br>希程<br>日管理注意<br>投示的                                                                                                    | 公<br>网站 曾 面成 包 昌吉<br>意:投标保证 (<br>前前段<br>板文件领取                                                                                                    | 开启标<br>iecloud ♥ 目<br>金和保函              | 服物方式<br>  古 <b>皇土明    ② 3 町 0 A  </b><br> <br><b>申请二洗-,</b> ;<br> <br> <br> <br> <br> <br> <br> <br> <br> <br> <br> <br> <br> <br> <br> <br> <br> <br> <br> | 公开招标 2) 昌吉內站大师 ④ 阿克苏网站 请勿重复选择! 开/评标标: 开/评标标:     | 招称方式<br>13 信息系統攻目営理<br>13<br>13<br>14<br>15<br>15<br>15<br>15<br>15<br>15<br>15<br>15<br>15<br>15                                                                                                    | 公开指标<br>师每日 定标后阶段 ✓ 中标通知书查看                                                                                                    |                   | <ul> <li>● ・ 页面(P) ・ 注</li> <li>○ こ开标 測試</li> <li>2020-07-06 (</li> <li>目 查 看</li> <li>□ 中原測知時</li> </ul>                                                                 | 公开器标<br>● 1n<br>安全(\$) ▼ 工具(O<br>开标<br>598:30 |
| 留約5式<br>idm<br>→ 以近 包昌部<br>新程<br>単価<br>単価<br>の<br>の<br>の<br>の<br>の<br>の<br>の<br>の<br>の<br>の<br>の<br>の<br>の                                                                                                    | 公<br>(7) (2) (2) (2) (2) (2) (2) (2) (2) (2) (2                                                                                                    | 田田<br>tecloud ゆ 目<br>金和保函               | 招称方式<br>計量生料(引公司0A)<br>申请二洗一,;<br>投稿前件<br>投稿条件                                                                                                    | 公开招标<br>計畫書內和於大师 創 阿克茲內站<br>请勿重复选择!<br>开/评标阶1    | 2865式<br>信信息系统项目管理<br>2<br>3回复                                                                                                    | 公开指标<br>师每日 定标后前段 ✓ 中标通知书查看                                                                                                    |                   | <ul> <li>● ・ 页面(P) ・ 注</li> <li>○ こ开标 測述</li> <li>2020-07-06 (</li> <li>日 查 看</li> <li>□ 中标调知书</li> <li>氧 查看希期记录</li> </ul>                                               | 公开部5<br>後±10<br>安全(5) ▼ 工具(C)<br>円标<br>D8:30  |
| 部5万式<br>idm<br>:→认证 包昌部<br>希程<br>21管理注意<br>以标和                                                                                                    | 公<br>「网站 曾 百史 包 昌 善<br>「<br>「<br>一<br>一<br>一<br>一<br>日<br>二<br>一<br>前<br>所<br>伊<br>田<br>二<br>一<br>日<br>二<br>一<br>二<br>一<br>二<br>一<br>二<br>一<br>二<br>二<br>一<br>二<br>二<br>一<br>二<br>二<br>一<br>二<br>二<br>一<br>二<br>二<br>一<br>二<br>二<br>二<br>一<br>二<br>二<br>二<br>二<br>二<br>二<br>二<br>二<br>二<br>二<br>二<br>二<br>二 | 田田市<br>Recloud ゆ 目<br>全和保函<br>又<br>!    | 招称方式<br>計量生机 (引公司OA)<br>申请二洗一, (<br>保藤前作<br>投稿保证金<br>保函申请                                                                                                   | 公开招标 部目書自用43大师 ④ 用先苏网站 请勿重复选择! 开/评标阶 开/评标阶 计标记者  | 2865式<br>12 信息系统项目告理<br>2<br>3回复                                                                                                    | <ul> <li>公开留际</li> <li>00年日日</li> <li>定标后阶段</li> <li>✓</li> <li>中标通知书查看</li> <li>!</li> <li>合同签署</li> </ul>                           |                   | <ul> <li>● ・ 页面(P) ・ 注</li> <li>○ 2020-07-06 (</li> <li>目 查 看</li> <li>○ 中原選知书</li> <li>○ 查看帮助记录</li> <li>⑦ 保证金查询</li> </ul>                                              | 公开部家<br>€ 10<br>€全(5) ▼ I具(0<br>件标。<br>398:30 |
| 留販売式<br>idton<br>idton<br>について 20 書目<br>希程<br>21 管理注意<br>火病ネ<br>・<br>の<br>・<br>の<br>・<br>の<br>・<br>の<br>、<br>の<br>で<br>の<br>、<br>の<br>で<br>の<br>で<br>の<br>で<br>の<br>で<br>の<br>で<br>の<br>の<br>の<br>の<br>の<br>の<br>の<br>の<br>の<br>の<br>の<br>の<br>の                                                                             | 公<br>「网站 曾 百史 包 昌善<br>新協会<br>「新会社初取<br>「御文件初取<br>「新文件初取                                                                                                    | ####################################    | 器術方式<br>計量生机 (引公司の4)<br>申请二洗一, (<br>保藤前作)<br>保藤市満<br>保藤市満<br>上作投标文件                                                                                         | 公开招标 2) 目書尚句は大炉 ④ 阿克茨网站 请勿重复选择! 开/评标阶 开/评标阶 计标记者 | 2865式<br>12 信息系统项目音理<br>空                                                                                                    | <ul> <li>公开留际</li> <li>本开留际</li> <li>定标后阶段</li> <li> <ul> <li>中标通知书查看</li> <li> <ul> <li>合同签署</li> <li></li></ul></li></ul></li></ul> |                   | <ul> <li>・ 页面(P)・ 注</li> <li>C开标 測试え<br/>2020-07-06 (</li> <li>目 查 看</li> <li>・中原週知书</li> <li>交 查看精勘记录</li> <li>ダ 保证金查询</li> <li>&gt; 查看屬的情况</li> </ul>                   | 公开部版                                          |
| 留忘方式<br>aidi0)<br>キー认证 包書計<br>流程<br>3 管理注意<br>・<br>・<br>・<br>・<br>田田<br>・<br>一<br>日書<br>・<br>日書<br>・<br>、<br>、<br>日書<br>・<br>、<br>、<br>日<br>書<br>・<br>、<br>、<br>、<br>日<br>書<br>・<br>、<br>、<br>、<br>、<br>、<br>、<br>日<br>二<br>の<br>・<br>、<br>、<br>、<br>、<br>、<br>、<br>、<br>、<br>、<br>、<br>、<br>、<br>、<br>、<br>、<br>、<br>、<br>、 | 公<br>(内) ( 登 百) ( 2) ( 2) ( 2) ( 2) ( 2) ( 2) ( 2) (                                                                                                    | ####################################    | 器病方式<br>計量生机 (引公司の4)<br>中请二洗一, (<br>保藤新作)<br>役病務作<br>役病務作<br>(保護申请<br>上传投标文件                                                                                | 公开招标 2) 目書尚知誌大师 ④ 阿克苏网站 请勿重复选择! 开/评标阶1 (▼ 〒标记留)  | 22155式<br>1216年5月19日<br>2015年1月19日<br>2015年1月19日<br>2015<br>2015<br>2015<br>2015<br>2015<br>2015<br>2015<br>2015 | 公开指标 ###日 定标后前段 ● 中标通知书查看 ● 中标通知书查看 ● 日前公開 ● 日前公開 ● 日前日前 ● 日前日前                                                                       |                   | <ul> <li>* 「国際(*)・ :</li> <li>ご 己开标 測试:</li> <li>2020-07-06 (</li> <li>日 直 着</li> <li>二 中标測知书</li> <li>記 由希謝助祝录</li> <li>② 存証金書詞</li> <li>② 查看解約前況</li> <li>算议</li> </ul> | 公开部6<br>★ 1/<br>★ ±() → 工具(C<br>H标<br>38:30   |

昌吉州公共资源交易平台基本信息库入库操作手册 V1.2

| 協 | 🤨 统一认证 🥑 昌吉网站 🐕 百度 🥰 昌) | 吉ecloud 🕪 昌吉堡垒机 🛃 公司OA 🙆 [ | 昌吉网站大师 🥑 阿克苏网站 📙 信息系统项 | 项目管理师每日   | 1 • 🖸 | ▼ □ ● ▼ 页面(P)▼ 安全(S)▼ 工具(O)▼ ( | 9 - |
|---|-------------------------|----------------------------|------------------------|-----------|-------|--------------------------------|-----|
|   | 项目流程                    |                            |                        |           |       |                                | ×   |
|   | 项目管理注意: 投标保证:           | 金和保函申请二选一,请                | 勿重复选择!                 |           |       | 6开标 测试开标                       | ^`  |
|   | 投标前阶段                   | 投标阶段     投标阶段              | 开/评标阶段                 | 定标后阶段     |       | 2020-07-06 08:30               |     |
|   |                         |                            |                        |           |       | 项目查看                           |     |
|   | ✓ 招标文件领取                | ▶ 投标保证金                    | ✓ 汗标澄清回复               | ✓ 中标通知书查看 |       | <b>首</b> 中标通知书                 |     |
|   | ✓ 答疑澄清文件领取              | - 保函申请                     |                        | 合同符署      | 1     | <b>国</b> 查看離勘记录                |     |
|   |                         |                            |                        |           |       | 😢 保证金查询                        |     |
|   | ✓ 控制价文件领取               | ! 上传投标文件                   |                        | ! 履约情况录入  | ]     | • 查看顯約情况                       |     |
|   |                         |                            |                        | ! 销亏停工申请  | ]     | 异议                             |     |
|   |                         |                            |                        |           |       |                                | ~,  |

## 4.4 复议签章确认

在我的项目里找到需要复议的项目,点击"项目流程"进入流程界面,点击 "复议确认"

| RESERVED         RESERVED         F/74468818         定年5年前後         項目宣者           ・         18552(#6000)         ・         195682(#6000)         項目宣者         日         日 | 1485/2000日         1545/2010日         1545/2010日         155/2010日         155/2010日 | Notaminal     Notaminal     Notaminal       ・     1005000000     1005000000     1005000000       ・     ・     10050000000     1005000000       ・     ・     10050000000     1005000000       ・     ・     10050000000     1005000000       ・     ・     ・     10050000000       ・     ・     ・     ・       ・     ・     ・     ・       ・     ・     ・     ・       ・     ・     ・     ・       ・     ・     ・     ・       ・     ・     ・     ・       ・     ・     ・     ・       ・     ・     ・     ・       ・     ・     ・     ・       ・     ・     ・     ・       ・     ・     ・     ・       ・     ・     ・     ・       ・     ・     ・     ・       ・     ・     ・     ・       ・     ・     ・     ・       ・     ・     ・     ・       ・     ・     ・     ・       ・     ・     ・     ・       ・     ・     ・     ・       ・     ・     ・     ・ <th>项目管理注意: 投标保证金和保函申请二选一</th> <th>,请勿重复选择!</th> <th>〇〇 已开标 开标四万-4</th>                                                                                                    | 项目管理注意: 投标保证金和保函申请二选一                                                                                                    | ,请勿重复选择!                                                                                    | 〇〇 已开标 开标四万-4                                |
|----------------------------------------------------------------------------------------------------|----------------------------------------------------------------------------------------------------|----------------------------------------------------------------------------------------------------|----------------------------------------------------------------------------------------------------|---------------------------------------------------------------------------------------------|----------------------------------------------|
| ✓         19562年後報         ▼         19562年後報         1         19562年後報         1         19562年後年         日         1         1         1         1         1         1         1         1         1         1         1         1         1         1         1         1         1         1         1         1         1         1         1         1         1         1         1         1         1         1         1         1         1         1         1         1         1         1         1         1         1         1         1         1         1         1         1         1         1         1         1         1         1         1         1         1         1         1         1         1         1         1         1         1         1         1         1         1         1         1         1         1         1         1         1         1         1         1         1         1         1         1         1         1         1         1         1         1         1         1         1         1         1         1         1         1         <  |                                                                                                    | 32 E1 3/L     BUBRY 1     BUBRY 1 <th>投标前阶段 投标阶段</th> <th>开/押禄阶段 定标后阶段</th> <th>2021-07-11 17:40</th> | 投标前阶段 投标阶段                                                                                                    | 开/押禄阶段 定标后阶段                                                                                | 2021-07-11 17:40                             |
|                                                                                                    | 10.07 12.07                                                                                                    |                                                                                                    | ・         10552/46500         ・         10552/12金           ・         ・         10552/45500         ・         10552/45500           ・         ・         ・         ・         ・         ・         ・         ・           ・         ・         ・         ・         ・         ・         ・         ・         ・         ・         ・         ・         ・         ・         ・         ・         ・         ・         ・         ・         ・         ・         ・         ・         ・         ・         ・         ・         ・         ・         ・         ・         ・         ・         ・         ・         ・         ・         ・         ・         ・         ・         ・         ・         ・         ・         ・         ・         ・         ・         ・         ・         ・         ・         ・         ・         ・         ・         ・         ・         ・         ・         ・         ・         ・         ・         ・         ・         ・         ・         ・         ・         ・         ・         ・         ・         ・         ・         ・         ・         ・         ・         ・         ・         ・ | 田田市 (1)     田田市 (1)     田田市 (1)     田田市 (1)     田田市 (1)     田田市 (1)     田田市 (1)     田田市 (1) | 项目查看<br>E +++##803<br>E ####803#<br>♥ MIE金書用 |

附件信息中点击可查看代理上传的复议相关文件材料,点击"点击生成"生成复议确认书。

昌吉州公共资源交易平台基本信息库入库操作手册 V1.2

Epaint 新点

| 息                                               |                                                     |                                                          | <ul> <li>• 项目信!</li> </ul> | 唐息      |
|-------------------------------------------------|-----------------------------------------------------|----------------------------------------------------------|----------------------------|---------|
| 标段编号:                                           | E6523003905002196001001                             |                                                          | 复议原题                       | 原因      |
| 标段名称:                                           | 国泰演试0711演试                                          |                                                          | 的作信                        | 言思      |
| 招标人:                                            | 杭州思说信息技术股份有限公司                                      |                                                          | 201号901                    | OTTICAL |
| 代理机构:                                           | 陈载                                                  |                                                          |                            |         |
|                                                 |                                                     |                                                          |                            |         |
| 复议原因:<br>[周]                                    | 某年某月某日,因***问题,发生了*****,经过*****                      | 观在荒荣策议,请*******确认并还意。                                    | 0                          |         |
| 复议所因:<br>[息]<br>电子件名称                           | 某年某月某日,因""问题,发生了"""",经过"""                          | 观在荒废贾汉、请*******确认并绘意。<br>电子件列表                           | •                          |         |
| 章议原因:                                           | 凝年某月蒸日,因***问题,发生了*****,经过*****<br>上传测成5.pdf         | 现在宽要原议。请*******确认并签意。<br>电子件列表<br>22.KB 2021-11-21 国際現式。 | Č.                         |         |
| 章议质词:                                           | 就年單月單日,因***问题,发生了*****,经过*****<br>上作题起5.pdf         | 取在需要要认,请*******确认并经意。<br>电子件列表<br>22 KB 2021-11-21 国際現紀。 | 0<br>1                     |         |
| 意い所用:<br>意い所用:<br>电子件名称<br>相关附件<br>件信息<br>电子件名称 | <b>城年軍月軍日、同</b> 111句麗、史生了*****、松田*****<br>上後期は5.pdf | 取在需要要议、请***********************************              | 0<br>*                     |         |

分别插入法人 ca 和企业 ca, 点击签章, 然后签章提交。

|   | 2                                                                                           | ×<br>注请点击工具栏上的 🏜 K田內行落意,之后点出落章服交所相元或落章附作。 | ^ |
|---|---------------------------------------------------------------------------------------------|-------------------------------------------|---|
| u | <b>复议确认书</b><br>来年来月至11.同***问题:先生 <b>7****</b> ,后注 <b>****</b> , 成合言意发说,语********<br>电认用意意。 |                                           |   |
|   | 新新人品意定代意人感法定代表人授於代化 <u>5.50</u> (第8)<br>数局人務第6 (重8)<br>特別(- 2021年12月93日                     |                                           |   |
|   |                                                                                             |                                           | ~ |

如签章错误可以重新生成签章,若确认信息无误且签章完成,点击确认提交 则复议确认完成

### 昌吉州公共资源交易平台基本信息库入库操作手册 V1.2

| 质目信息                                                      |                                                                                         |                  |                                       | 0 • 1       | 页目信息<br>1601度16                       |
|-----------------------------------------------------------|-----------------------------------------------------------------------------------------|------------------|---------------------------------------|-------------|---------------------------------------|
| 标段编号:                                                     | E6523003905002196001001                                                                 |                  |                                       | a<br>H      | 和性信息                                  |
| 标段名称:                                                     | 国泰测试0711测试                                                                              |                  |                                       | 3           | 6000000000000000000000000000000000000 |
| 招标人:                                                      | 杭州思说信息技术股份有限公司                                                                          |                  |                                       |             |                                       |
| 代理机构:                                                     | 防线                                                                                      |                  |                                       |             |                                       |
|                                                           |                                                                                         |                  |                                       |             |                                       |
| 型义原因<br><sup>复议原因:</sup>                                  | 基年某月某日,因***问题,发生了*****,经过*****,现在需要要议,请***********************************              | 就并经裔。            |                                       | 0           |                                       |
| 程以原因                                                      | 凝年减升减日,因***问题,发生了*****,经过*****,现在需要解议,读********储                                        | NJ.并签章。<br>电子件列表 |                                       | •           |                                       |
| 2以原因<br>第2周8:<br>1件信息<br>电子件名称<br>相关期件                    | <sup>2</sup> 東平瀬月第日, 四***问题, 波生7*****, 松过*****, 税石調要需以, 満*******機<br>上代 <b>測</b> は5.pdf | 电子件列表            | 22 KB 2021-11-21 国際周辺                 | 0           |                                       |
| 2以原因<br>超以原则:<br>加子件信息<br>电子件名称:<br>相区影件<br>篇節附件信息        | 基年期月期日,因***问题,发生了*****,经过*****,现在需要要取,读***********************************              | 电子件列表            | 22 K8 2021-11-21 国際選託                 | 0           |                                       |
| 2以原因<br>超少原因<br>相子件信息<br>电子件名称<br>相天明件<br>名章附件信息<br>电子件名称 | 翠平瀬月第日、四***问题。发生了*****、松过*****、砚石園要要议、请*******様<br>上代 <b>7周は5.pd</b> f                  | 电子件列表<br>电子件列表   | 22 KB 2021-11-21 国際期記<br>电子件链         | 5<br>5<br>6 |                                       |
| 2以原因<br>超件信息<br>电子件名称<br>相反期件<br>室期件信息<br>电子件名称<br>相反明人书  | 第年第月第日、四***问题、发生了*****、校过*****、現在需要解议、请*******様<br>上作期#5 pdf                            | 电子件列表<br>电子件列表   | 22 KB 2021-11-21 国際期紀<br>电子件語<br>点志音音 | e<br>e<br>g |                                       |